Configuring Cisco Secure VPN Client 1.1 for Windows to IOS Using Local Extended Authentication (Configurando o Cisco Secure VPN Client 1.1 para Windows para IOS utilizando autenticação estendida local)

## Contents

Introduction Prerequisites Requirements Componentes Utilizados Conventions Configurar Diagrama de Rede Configuração do VPN Client 1.1 Configurações Verificar Troubleshoot Comandos para Troubleshooting Exemplo de saída de depuração Informações Relacionadas

# **Introduction**

Este documento mostra configurações de exemplo para a autenticação estendida local (Xauth) com o VPN Client. Este recurso fornece autenticação a um usuário que tem o Cisco Secure VPN Client 1.1 instalado em seu PC solicitando um nome de usuário e uma senha ao usuário. Consulte <u>Configurando o Cisco VPN Client 3.x para Windows para IOS usando a autenticação estendida local</u> para obter informações sobre a mesma configuração usando o Cisco VPN Client 3.x (recomendado).

# **Prerequisites**

### **Requirements**

O Xauth também pode ser configurado para TACACS+ e RADIUS com VPN Client.

O Xauth inclui apenas autenticação, não autorização (onde os usuários podem ir quando a

conexão é estabelecida). Contabilidade (onde os usuários foram) não é implementada.

A configuração deve funcionar sem Xauth antes de implementar o Xauth. O exemplo neste documento demonstra a configuração de modo (Mode Config) e a conversão de endereço de rede (NAT) além do Xauth, mas a suposição é que a conectividade IPsec está presente antes que os comandos Xauth sejam adicionados.

#### **Componentes Utilizados**

As informações neste documento são baseadas nestas versões de software e hardware:

- VPN Client versão 1.1 (ou posterior)
- Software Cisco IOS® versões 12.1.2.2.T, 12.1.2.2.P (ou posterior)
- A autenticação local foi testada com um Cisco 3660 que executa c3660-jo3s56i-mz.121-2.3.T

The information in this document was created from the devices in a specific lab environment. All of the devices used in this document started with a cleared (default) configuration. If your network is live, make sure that you understand the potential impact of any command.

#### **Conventions**

Consulte as <u>Convenções de Dicas Técnicas da Cisco para obter mais informações sobre</u> <u>convenções de documentos.</u>

## <u>Configurar</u>

Nesta seção, você encontrará informações para configurar os recursos descritos neste documento.

Nota: Use a Command Lookup Tool (somente clientes registrados) para obter mais informações sobre os comandos usados nesta seção.

#### Diagrama de Rede

Este documento utiliza a seguinte configuração de rede.

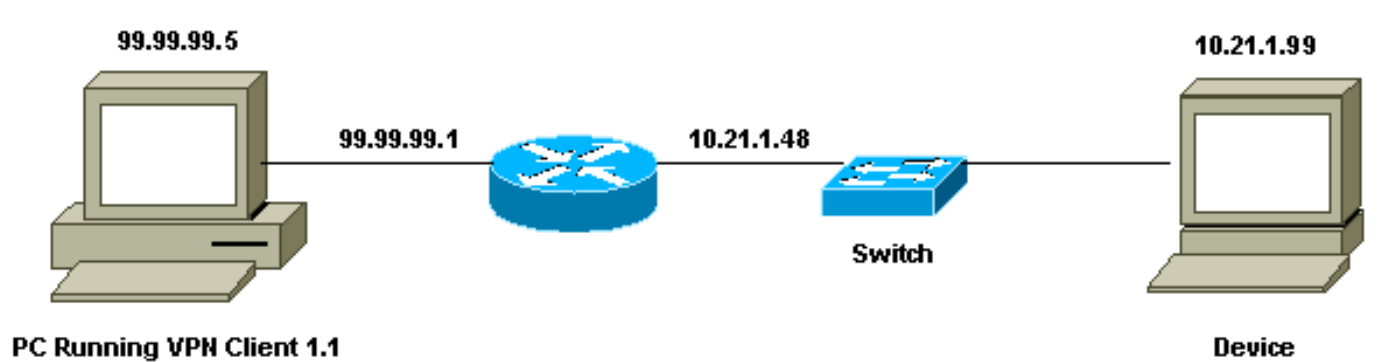

### Configuração do VPN Client 1.1

```
1- Myconn
       My Identity = ip address
                Connection security: Secure
                Remote Party Identity and addressing
                        ID Type: IP subnet
                        10.21.1.0 (range of inside network)
                        Port all Protocol all
                Connect using secure tunnel
                        ID Type: IP address
                        99.99.99.1
                        Pre-shared key = cisco1234
        Authentication (Phase 1)
        Proposal 1
                Authentication method: pre-shared key
                Encryp Alg: DES
                Hash Alg: MD5
                SA life: Unspecified
                Key Group: DH 1
        Key exchange (Phase 2)
        Proposal 1
                Encapsulation ESP
                Encrypt Alg: DES
                Hash Alg: MD5
                Encap: tunnel
                SA life: Unspecified
                no AH
2- Other Connections
            Connection security: Non-secure
            Local Network Interface
                Name: Any
                IP Addr: Any
                Port: All
```

Com o Xauth ativado no roteador, quando o usuário tenta se conectar a um dispositivo dentro do roteador (aqui um **ping -t #.#.#** foi executado), uma tela cinza aparece:

User Authentication for 3660 Username: Password:

#### **Configurações**

| Configuração do roteador para Xauth local        |
|--------------------------------------------------|
|                                                  |
| Current configuration:                           |
| !                                                |
| version 12.1                                     |
| service timestamps debug uptime                  |
| service timestamps log uptime                    |
| no service password-encryption                   |
| !                                                |
| hostname goss-e4-3660                            |
| !                                                |
| ! Required for Xauth. aaa new-model              |
| AAA authentication login default line            |
| ! Defines the list for Xauth. AAA authentication |
| login xauth_list local                           |
| 1                                                |

| username john password 0 doe                                 |
|--------------------------------------------------------------|
| !                                                            |
| memory-size iomem 30                                         |
| ip subnet-zero                                               |
| !                                                            |
| ip audit notify log                                          |
| ip audit po max-events 100                                   |
| cns event-service server                                     |
| !                                                            |
| ! Defines IKE policy. Default encryption is DES. !           |
| If you want to have 3DES encryption for IKE and your         |
| image is I a 3DES image put "encryption 3des" under          |
| the ISAKMP I policy configuration mode I This                |
| must match the parameters in the "Authoritication (Phase     |
| 1) " proposal lass on the VDN Client grant isakan            |
| noligu 10                                                    |
| policy to                                                    |
| hash mas                                                     |
| authentication pre-snare                                     |
| wildcard pre-snared key for all the clients. crypto          |
| ISAKMP Key CISCO1234 address 0.0.0.0 0.0.0.0                 |
| ! Address pool tor client-mode configuration                 |
| addresses. crypto isakmp client configuration address-       |
| pool local ourpool                                           |
|                                                              |
| ! Define the IPsec transform set. ! These                    |
| parameters must match Phase 2 proposal parameters !          |
| configured on the client. ! If you have 3DES image           |
| and would like to encrypt your data using 3DES, ! the        |
| line appears as follows: ! crypto ipsec transform-set        |
| ts esp-3des esp-md5-hmac. crypto ipsec transform-set         |
| mypolicy esp-des esp-md5-hmac                                |
| ! Create a dynamic crypto map that specifies the             |
| transform set to use. crypto dynamic-map dyna 10             |
| set transform-set mypolicy                                   |
| !                                                            |
| ! Enable the Xauth with the specified list. <b>crypto</b>    |
| map test client authentication list xauth list               |
| Enable ModeConfig initiation and response. crypto            |
| man test client configuration address initiate               |
| crupto man test client configuration address respond         |
| Croate regular grapte map baged on the damamig               |
| Create regular crypto map based on the dynamic               |
| crypto map. crypto map test 5 ipsec-isakmp dynamic dyna      |
|                                                              |
| interiace FastEthernetU/U                                    |
| 1p address 10.21.1.48 255.255.255.0                          |
| ip nat inside                                                |
| duplex auto                                                  |
| speed auto                                                   |
| !                                                            |
| interface FastEthernet0/1                                    |
| ip address 99.99.99.1 255.255.255.0                          |
| ip Nat outside                                               |
| no ip route-cache                                            |
| no ip mroute-cache                                           |
| duplex auto                                                  |
| speed 10                                                     |
| I Apply the grypto map to the public interface of the        |
| router crimto man test                                       |
| Touter. Crypto map test                                      |
|                                                              |
| !                                                            |
| !<br>interface Ethernet2/0                                   |
| !<br>interface Ethernet2/0<br>no ip address                  |
| !<br>interface Ethernet2/0<br>no ip address<br>shutdown      |
| !<br>interface Ethernet2/0<br>no ip address<br>shutdown<br>! |

```
no ip address
shutdown
!--- Define the pool of addresses for ModeConfig (see
reference !--- earlier in this output). ip local pool
ourpool 10.2.1.1 10.2.1.254
ip Nat pool outsidepool 99.99.99.50 99.99.99.60 netmask
255.255.255.0
ip Nat inside source route-map nonat pool outsidepool
ip classless
ip route 0.0.0.0 0.0.0.0 10.21.1.1
no ip http server
1
access-list 101 deny ip 10.21.1.0 0.0.0.255 10.2.1.0
0.0.255
access-list 101 permit ip 10.21.1.0 0.0.0.255 any
route-map nonat permit 10
match ip address 101
1
line con 0
transport input none
line aux 0
line vty 0 4
password ww
!
end
```

# **Verificar**

No momento, não há procedimento de verificação disponível para esta configuração.

# **Troubleshoot**

Esta seção fornece informações que podem ser usadas para o troubleshooting da sua configuração.

### Comandos para Troubleshooting

A <u>Output Interpreter Tool (somente clientes registrados) (OIT) oferece suporte a determinados</u> <u>comandos show.</u> Use a OIT para exibir uma análise da saída do comando show.

Nota:Consulte Informações Importantes sobre Comandos de Depuração antes de usar comandos debug.

- debug aaa authentication Exibe informações sobre autenticação AAA/TACACS+.
- debug crypto isakmp Exibe mensagens sobre eventos de IKE.
- debug crypto ipsec Exibe eventos de IPSec.
- debug crypto key-exchange Mostra mensagens de troca de chave pública DSS (Digital Signature Standard, padrão de assinatura digital).
- clear crypto isakmp Especifica qual conexão deve ser limpa.
- clear crypto sa Exclui associações de segurança IPsec.

### Exemplo de saída de depuração

```
goss-e4-3660#show debug
General OS:
 AAA Authentication debugging is on
Cryptographic Subsystem:
 Crypto ISAKMP debugging is on
 Crypto Engine debugging is on
 Crypto IPSEC debugging is on
goss-e4-3660#term mon
goss-e4-3660#
01:37:58: ISAKMP (0:0): received packet from 99.99.99.5
    (N) NEW SA
01:37:58: ISAKMP: local port 500, remote port 500
01:37:58: ISAKMP (0:1): Setting client config settings
    627D1E3C
01:37:58: ISAKMP (0:1): (Re)Setting client xauth list
   xauth_list and state
01:37:58: ISAKMP: Created a peer node for 99.99.99.5
01:37:58: ISAKMP: Locking struct 627D1E3C from
    crypto_ikmp_config_initialize_sa
01:37:58: ISAKMP (0:1): processing SA payload. message ID = 0
!--- Pre-shared key matched. 01:37:58: ISAKMP (0:1): found peer pre-shared key
   matching 99.99.99.5
01:37:58: ISAKMP (0:1): Checking ISAKMP transform 1
    against priority 10 policy
01:37:58: ISAKMP:
                      encryption DES-CBC
01:37:58: ISAKMP:
                     hash MD5
01:37:58: ISAKMP:
                     default group 1
01:37:58: ISAKMP:
                     auth pre-share
!--- ISAKMP policy proposed by VPN Client matched the configured ISAKMP policy. 01:37:58: ISAKMP
(0:1): atts are acceptable. Next payload is 0
01:37:58: CryptoEngine0: generate alg parameter
01:37:58: CRYPTO_ENGINE: Dh phase 1 status: 0
01:37:58: CRYPTO_ENGINE: DH phase 1 status: 0
01:37:58: ISAKMP (0:1): SA is doing pre-shared key authentication
    using id type ID_IPV4_ADDR
01:37:58: ISAKMP (0:1): sending packet to 99.99.99.5 (R) MM_SA_SETUP
01:37:59: ISAKMP (0:1): received packet from 99.99.99.5
    (R) MM_SA_SETUP
01:37:59: ISAKMP (0:1): processing KE payload. Message ID = 0
01:37:59: CryptoEngine0: generate alg parameter
01:37:59: ISAKMP (0:1): processing NONCE payload. Message ID = 0
01:37:59: ISAKMP (0:1): found peer pre-shared key matching 99.99.99.5
01:37:59: CryptoEngine0: create ISAKMP SKEYID for conn id 1
01:37:59: ISAKMP (0:1): SKEYID state generated
01:37:59: ISAKMP (0:1): processing vendor id payload
01:37:59: ISAKMP (0:1): processing vendor id payload
01:37:59: ISAKMP (0:1): sending packet to 99.99.99.5 (R) MM_KEY_EXCH
01:37:59: ISAKMP (0:1): received packet from 99.99.99.5
    (R) MM_KEY_EXCH
01:37:59: ISAKMP (0:1): processing ID payload. Message ID = 0
01:37:59: ISAKMP (0:1): processing HASH payload. Message ID = 0
01:37:59: CryptoEngine0: generate hmac context for conn id 1
01:37:59: ISAKMP (0:1): processing NOTIFY INITIAL_CONTACT protocol 1
       spi 0, message ID = 0
01:37:59: ISAKMP (0:1): SA has been authenticated with 99.99.99.5
01:37:59: ISAKMP (1): ID payload
       next-payload : 8
                   : 1
       type
       protocol
                    : 17
       port
                    : 500
       length
                    : 8
01:37:59: ISAKMP (1): Total payload length: 12
```

```
01:37:59: CryptoEngine0: generate hmac context for conn id 1
01:37:59: CryptoEngine0: clear DH number for conn id 1
!--- Starting Xauth. 01:37:59: ISAKMP (0:1): sending packet to 99.99.99.5 (R) CONF_XAUTH
01:38:00: ISAKMP (0:1): received packet from 99.99.99.5
    (R) CONF_XAUTH
01:38:00: ISAKMP (0:1): (Re)Setting client xauth list
    xauth_list and state
01:38:00: ISAKMP (0:1): Need XAUTH
01:38:00: AAA: parse name=ISAKMP idb type=-1 tty=-1
01:38:00: AAA/MEMORY: create_user (0x627D27D0) user='' ruser=''
   port='ISAKMP' rem_addr='99.99.99.5' authen_type=ASCII
   service=LOGIN priv=0
01:38:00: AAA/AUTHEN/START (324819201): port='ISAKMP'
    list='xauth_list' action=LOGIN service=LOGIN
01:38:00: AAA/AUTHEN/START (324819201): found list xauth_list
01:38:00: AAA/AUTHEN/START (324819201): Method=LOCAL
01:38:00: AAA/AUTHEN (324819201): status = GETUSER
01:38:00: ISAKMP: got callback 1
01:38:00: ISAKMP/xauth: request attribute XAUTH_TYPE
01:38:00: ISAKMP/xauth: request attribute XAUTH_MESSAGE
01:38:00: ISAKMP/xauth: request attribute XAUTH_USER_NAME
01:38:00: ISAKMP/xauth: request attribute XAUTH_USER_PASSWORD
01:38:00: CryptoEngine0: generate hmac context for conn id 1
01:38:00: ISAKMP (0:1): initiating peer config to 99.99.99.5.
    ID = 944484565
01:38:00: ISAKMP (0:1): sending packet to 99.99.99.5 (R) CONF_XAUTH
01:38:02: IPSEC(decapsulate): error in decapsulation
    crypto_ipsec_sa_exists
!--- The user has delayed the input of the username/password. 01:38:05: ISAKMP (0:1):
retransmitting phase 2 CONF_XAUTH
    944484565 ...
01:38:05: ISAKMP (0:1): incrementing error counter on sa:
    retransmit phase 2
01:38:05: ISAKMP (0:1): incrementing error counter on sa:
    retransmit phase 2
01:38:05: ISAKMP (0:1): retransmitting phase 2 944484565 CONF_XAUTH
01:38:05: ISAKMP (0:1): sending packet to 99.99.99.5 (R) CONF_XAUTH
01:38:08: ISAKMP (0:1): received packet from 99.99.99.5
    (R) CONF_XAUTH
01:38:08: ISAKMP (0:1): processing transaction payload
    from 99.99.99.5. Message ID = 944484565
01:38:08: CryptoEngine0: generate hmac context for conn id 1
01:38:08: ISAKMP: Config payload REPLY
01:38:08: ISAKMP/xauth: reply attribute XAUTH_TYPE
01:38:08: ISAKMP/xauth: reply attribute XAUTH_USER_NAME
01:38:08: ISAKMP/xauth: reply attribute XAUTH_USER_PASSWORD
01:38:08: AAA/AUTHEN/CONT (324819201): continue_login
    (user='(undef)')
01:38:08: AAA/AUTHEN (324819201): status = GETUSER
01:38:08: AAA/AUTHEN/CONT (324819201): Method=LOCAL
01:38:08: AAA/AUTHEN (324819201): status = GETPASS
01:38:08: AAA/AUTHEN/CONT (324819201): continue_login
    (user='john')
01:38:08: AAA/AUTHEN (324819201): status = GETPASS
01:38:08: AAA/AUTHEN/CONT (324819201): Method=LOCAL
01:38:08: AAA/AUTHEN (324819201): status = PASS
01:38:08: ISAKMP: got callback 1
01:38:08: CryptoEngine0: generate hmac context for conn id 1
01:38:08: ISAKMP (0:1): initiating peer config to 99.99.99.5.
    ID = 944484565
01:38:08: ISAKMP (0:1): sending packet to 99.99.99.5 (R) CONF_XAUTH
01:38:08: ISAKMP (0:1): received packet from 99.99.99.5
    (R) CONF_XAUTH
01:38:08: ISAKMP (0:1): processing transaction payload from 99.99.99.5.
```

```
Message ID = 944484565
01:38:08: CryptoEngine0: generate hmac context for conn id 1
01:38:08: ISAKMP: Config payload ACK
!--- Xauth finished. 01:38:08: ISAKMP (0:1): deleting node 944484565 error FALSE
   reason "done with transaction"
01:38:08: ISAKMP (0:1): allocating address 10.2.1.2
01:38:08: CryptoEngine0: generate hmac context for conn id 1
01:38:08: ISAKMP (0:1): initiating peer config to 99.99.99.5.
    ID = -2139076758
01:38:08: ISAKMP (0:1): sending packet to 99.99.99.5 (R) CONF_ADDR
01:38:08: ISAKMP (0:1): received packet from 99.99.99.5 (R) CONF_ADDR
01:38:08: ISAKMP (0:1): processing transaction payload
    from 99.99.99.5. Message ID = -2139076758
01:38:08: CryptoEngine0: generate hmac context for conn id 1
01:38:08: ISAKMP: Config payload ACK
01:38:08: ISAKMP (0:1): peer accepted the address!
01:38:08: ISAKMP (0:1): adding static route for 10.2.1.2
01:38:08: ISAKMP (0:1): installing route 10.2.1.2 255.255.255.255
    99,99,99.5
01:38:08: ISAKMP (0:1): deleting node -2139076758 error FALSE
    reason "done with transaction"
01:38:08: ISAKMP (0:1): Delaying response to QM request.
01:38:09: ISAKMP (0:1): received packet from 99.99.99.5 (R) QM_IDLE
01:38:09: ISAKMP (0:1): (Re)Setting client xauth list
    xauth_list and state
01:38:09: CryptoEngine0: generate hmac context for conn id 1
01:38:09: ISAKMP (0:1): processing HASH payload.
   Message ID = -1138778119
01:38:09: ISAKMP (0:1): processing SA payload.
   Message ID = -1138778119
01:38:09: ISAKMP (0:1): Checking IPSec proposal 1
01:38:09: ISAKMP: transform 1, ESP_DES
01:38:09: ISAKMP: attributes in transform:
01:38:09: ISAKMP:
                     authenticator is HMAC-MD5
01:38:09: ISAKMP:
                     encaps is 1
01:38:09: validate proposal 0
 !--- Proposed Phase 2 transform set matched configured IPsec transform set. 01:38:09: ISAKMP
(0:1): atts are acceptable.
01:38:09: IPSEC(validate_proposal_request): proposal part #1,
  (key eng. msg.) dest= 99.99.99.1, src= 99.99.99.5,
    dest_proxy= 10.21.1.0/255.255.255.0/0/0 (type=4),
    src_proxy= 10.2.1.2/255.255.255.255/0/0 (type=1),
    protocol= ESP, transform= ESP-Des esp-md5-hmac ,
    lifedur= 0s and 0kb,
    spi= 0x0(0), conn_id= 0, keysize= 0, flags= 0x4
01:38:09: validate proposal request 0
01:38:09: ISAKMP (0:1): processing NONCE payload.
   Message ID = -1138778119
01:38:09: ISAKMP (0:1): processing ID payload.
    Message ID = -1138778119
01:38:09: ISAKMP (1): ID_IPV4_ADDR src 10.2.1.2 prot 0 port 0
01:38:09: ISAKMP (0:1): processing ID payload.
    Message ID = -1138778119
01:38:09: ISAKMP (1): ID_IPV4_ADDR_SUBNET dst 10.21.1.0/255.255.255.0
   prot 0 port 0
01:38:09: ISAKMP (0:1): asking for 1 spis from ipsec
01:38:09: IPSEC(key_engine): got a queue event...
01:38:09: IPSEC(spi_response): getting spi 3339398037 for SA
                         to 99.99.99.1
        from 99.99.99.5
                                               for prot 3
01:38:09: ISAKMP: received ke message (2/1)
01:38:10: CryptoEngine0: generate hmac context for conn id 1
01:38:10: ISAKMP (0:1): sending packet to 99.99.99.5 (R) QM_IDLE
01:38:10: ISAKMP (0:1): received packet from 99.99.99.5
    (R) QM_IDLE
```

```
01:38:10: CryptoEngine0: generate hmac context for conn id 1
01:38:10: ipsec allocate flow 0
01:38:10: ipsec allocate flow 0
01:38:10: ISAKMP (0:1): Creating IPSec SAs
01:38:10:
                 inbound SA from 99.99.99.5 to 99.99.99.1
       (proxy 10.2.1.2 to 10.21.1.0)
01:38:10:
                has spi 0xC70B2B95 and conn_id 2000
   and flags 4
                 outbound SA from 99.99.99.1 to 99.99.99.5
01:38:10:
    (proxy 10.21.1.0 to 10.2.1.2)
01:38:10: has spi -1679939467 and conn_id 2001
   and flags 4
01:38:10: ISAKMP (0:1): deleting node -1769610309 error FALSE
    reason "saved qm no longer needed"
01:38:10: ISAKMP (0:1): deleting node -1138778119 error FALSE
   reason "quick mode done (await()"
01:38:10: IPSEC(key_engine): got a queue event...
 !--- IPsec SAs created. 01:38:10: IPSEC(initialize_sas): ,
  (key Eng. msg.) dest= 99.99.99.1, src= 99.99.99.5,
    dest_proxy= 10.21.1.0/255.255.255.0/0/0 (type=4),
    src_proxy= 10.2.1.2/0.0.0.0/0/0 (type=1),
   protocol= ESP, transform= ESP-Des esp-md5-hmac ,
   lifedur= 0s and 0kb,
    spi= 0xC70B2B95(3339398037), conn_id= 2000,
   keysize= 0, flags= 0x4
01:38:10: IPSEC(initialize_sas): ,
  (key Eng. msg.) src= 99.99.99.1, dest= 99.99.99.5,
    src_proxy= 10.21.1.0/255.255.255.0/0/0 (type=4),
    dest_proxy= 10.2.1.2/0.0.0.0/0/0 (type=1),
   protocol= ESP, transform= ESP-Des esp-md5-hmac ,
   lifedur= 0s and 0kb,
    spi= 0x9BDE2875(2615027829), conn_id= 2001,
   keysize= 0, flags= 0x4
01:38:10: IPSEC(create_sa): sa created,
  (sa) sa_dest= 99.99.99.1, sa_prot= 50,
    sa_spi= 0xC70B2B95(3339398037),
    sa_trans= ESP-Des esp-md5-hmac , sa_conn_id= 2000
01:38:10: IPSEC(create_sa): sa created,
  (sa) sa_dest= 99.99.99.5, sa_prot= 50,
    sa_spi= 0x9BDE2875(2615027829),
    sa_trans= ESP-Des esp-md5-hmac , sa_conn_id= 2001
01:38:10: ISAKMP: received ke message (4/1)
01:38:10: ISAKMP: Locking struct 627D1E3C for IPSEC
```

### Informações Relacionadas

- EOS e EOL para o Cisco Secure VPN Client
- Negociação IPsec/Protocolos IKE
- Suporte Técnico e Documentação Cisco Systems